# Checkpoints

Within the Assess area, the Checkpoint By Child and Checkpoint By Class areas give you access to the tools you need to enter your assessment decisions at the end of each checkpoint period. This is where you will enter your final decisions about levels, as distinguished from the preliminary levels you selected in the ADD DOCUMENTATION area.

### Entering checkpoint levels

There are two ways to enter your checkpoint information: Checkpoint By Child and Checkpoint By Class. Checkpoint by Child allows you to add checkpoint levels one child at a time, while Checkpoint By Class allows you to enter checkpoint levels for an entire class. No matter which option you choose you'll need to select the objectives/ dimensions you would like to set levels for on the Objectives/ Dimensions screen. How do you approach your checkpoint decisions? Do you prefer to evaluate all data for one child at a time, or do you prefer to think about an entire area, like Cognitive, for the whole class? *MyTeachingStrategies*\* is designed to support whichever way you like to work.

English language acquisition objectives and Spanish language and literacy objectives appear only if you have identified children to be assessed on them.

| MyTeachingS       | trategies"                     | Teach         | vers Develop Report Family                                        | GOLD                 |  |  |
|-------------------|--------------------------------|---------------|-------------------------------------------------------------------|----------------------|--|--|
| Add Documentation | View Documentation On The Spot | Checkpoint By | Child Checkpoint By Class Checkpoint Dates COSF Checkpoint        |                      |  |  |
|                   | Select objectives and dimens   | ions          | Checkpoint Period Sp                                              | ring 2017/2018 🗘     |  |  |
|                   | Social-Emotional               | ⊘ >           | Physical 1                                                        |                      |  |  |
|                   | Physical                       | • >           |                                                                   |                      |  |  |
|                   | Language                       | 0>            | Objective 4 : Demonstrates traveling skills 🕚                     |                      |  |  |
|                   | Spanish Language               | 0.5           | Demonstrates traveling skills                                     | • >                  |  |  |
|                   | Spanish Language               |               | Objective 5 : Demonstrates balancing skills ()                    |                      |  |  |
|                   | Cognitive                      | © >           | Demonstrates balancing skills                                     | • >                  |  |  |
|                   | Literacy                       | © >           | Objective 6 : Demonstrates gross-motor manipulative skills ()     |                      |  |  |
|                   | Spanish Literacy               | ⊘ >           | Demonstrates gross motor manipulative skills                      | •                    |  |  |
|                   | Mathematics                    | © >           | Demonstrates gross motor manipulative skills                      |                      |  |  |
|                   | Science and Technology         | © >           | Objective 7 : Demonstrates fine-motor strength and coordination 🜖 |                      |  |  |
|                   | Social Studies                 | 0>            | a. Uses fingers and hands                                         | • >                  |  |  |
|                   | The Arts                       | 0.            | b. Uses writing and drawing tools                                 | • >                  |  |  |
|                   | The Arts                       | 0,            | 0 Children Not Vet Started                                        |                      |  |  |
|                   | English Language Acquisition   | · ©>          | 0 Children In Progress                                            | Finalize 10 Children |  |  |
|                   | O Not Yet Started              | In Progress   | 10 Children Completed, Not Finalized<br>0 Children Finalized      |                      |  |  |
|                   | 🛑 Completed 🔮 Final            |               |                                                                   |                      |  |  |
|                   |                                |               |                                                                   |                      |  |  |

The circles to the right of each objective show your progress. The active area will show the circles in color. Other inactive areas are seen in gray.

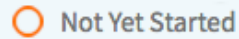

An empty circle indicates the area is not yet started.

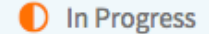

A half-filled orange circle indicates the area is in progress.

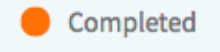

A filled-in orange circle indicates that you have completed assigning all checkpoint levels for the area.

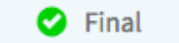

A green circle with a checkmark indicates that you have finalized checkpoint levels for this area.

Copyright © 2018 by Teaching Strategies, LLC. All rights reserved. Teaching Strategies, The Creative Curriculum, LearningGames, GOLD, Tadpoles, Mighty Minutes, Mega Minutos, the open book/open door logo, and MyTeachingStrategies are registered trademarks of Teaching Strategies, LLC, Bethesda, MD.

Once you've chosen an objective/dimension, you'll be led to the progression screen. This is where you will make your assessment decisions for each objective/dimension for each child. Remember, the colored bands on each progression show age or class/grade ranges for widely held developmental and learning expectations.

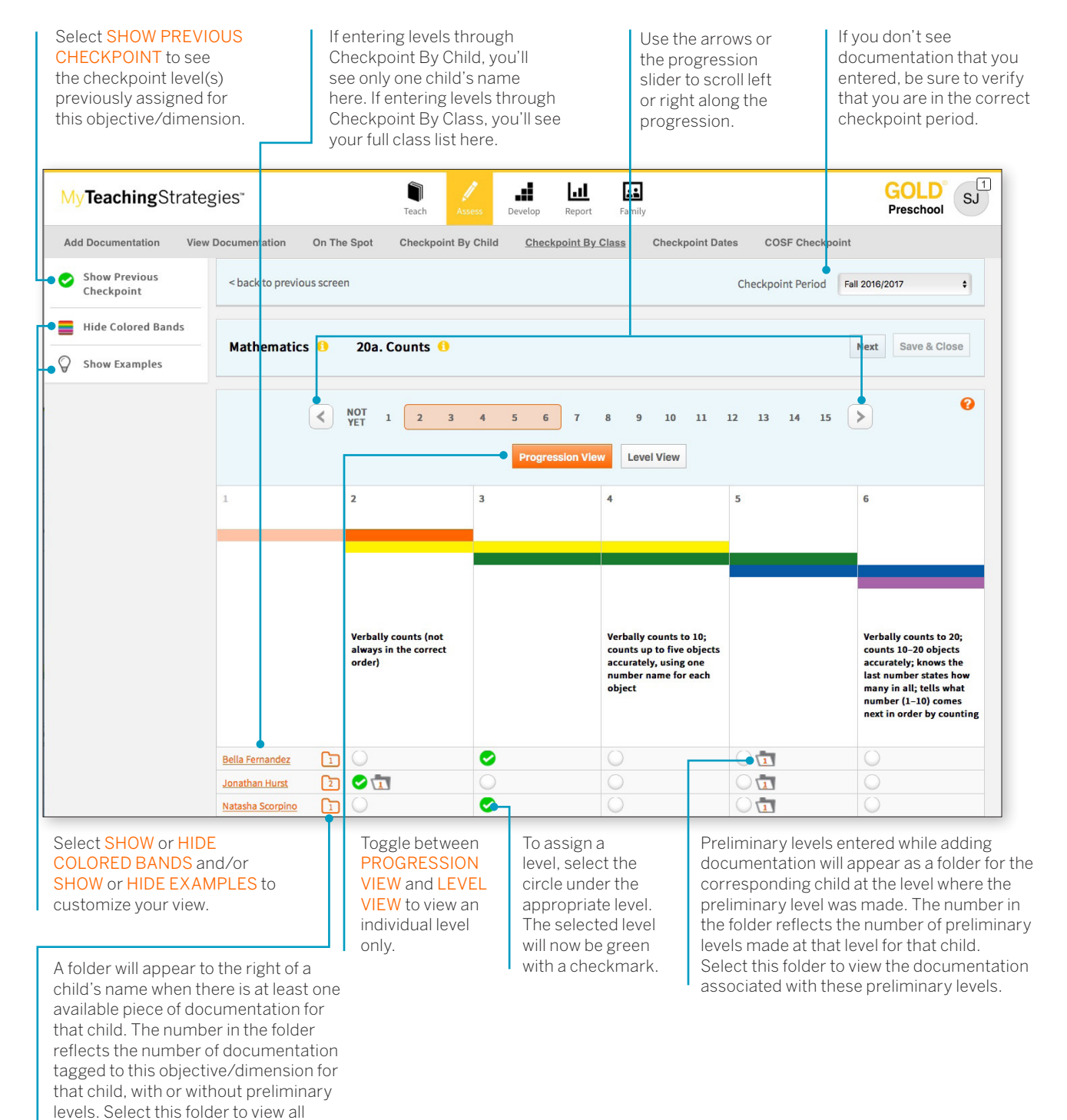

for that child.

documentation associated with the objective/dimension you are viewing

Documentation with preliminary levels will display a colored band icon with the selected level. Documentation without preliminary levels will display "Preliminary level not yet assigned."

| MyTeachingS                                                                                                    | Strategies"                                                                                                    | GOLD <sup>®</sup> SJ                                                                                                    |  |  |  |
|----------------------------------------------------------------------------------------------------|----------------------------------------------------------------------------------------------------|----------------------------------------------------------------------------------------------------|--|--|--|
| Add Doc umentation          Add Doc umentation         Sho w Previous         Hide         Colored Ba         Sho w Examples | Decked       Decked       Decked |                                                                                                    |  |  |  |
|                                                                                                    | Close Verbally counts (not always in the correct order) Verbally counts to 10; counts up to five objects accurately, using one number name for each object                                                                                                    | rbally counts to 20;<br>unts 10-20 objects<br>curately; knows the<br>it number states how<br>any in all; tells what<br>mber (1-10) comes<br>at in order by counting |  |  |  |

In Checkpoint by Class, for objectives/dimensions where children's skills, knowledge, and abilities are not yet expected in the widely held expectations according to the class' color band, a selection option will be available in the "Not Yet" level.

Select this option to auto-populate "Not Yet" for each child. Once selected, you can select different levels for specific children who may be demonstrating skills, knowledge, and abilities at a level other than "Not Yet."

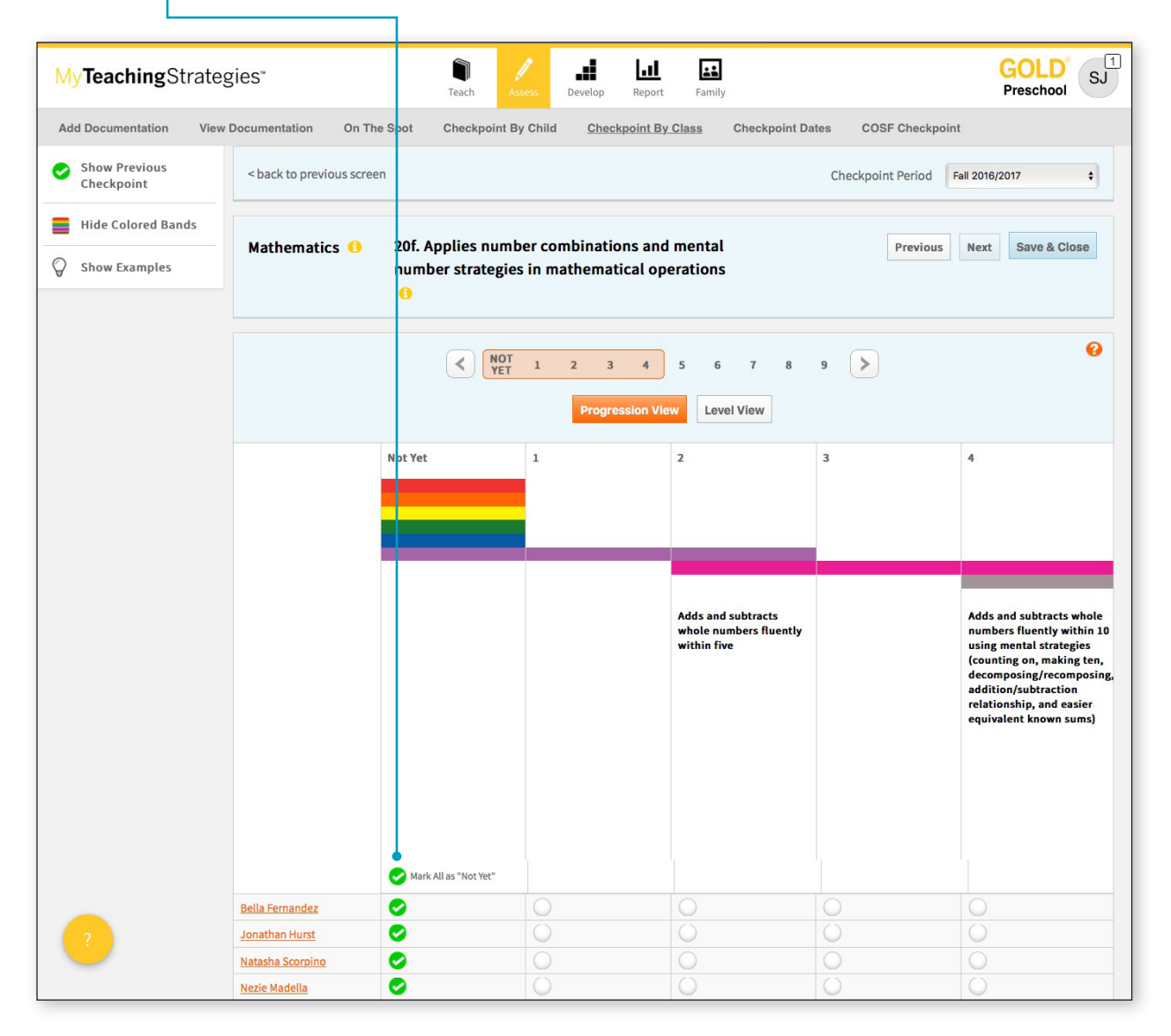

When you are finished, select **NEXT** to continue to the next objective/ dimension. Alternatively, you can click the **SAVE AND CLOSE** button to save your entry and return to your initial checkpoint screen.

### Science and Technology, Social Studies, and the Arts

Objectives for science and technology, social studies, and the arts may appear in a checklist format. *MyTeachingStrategies*<sup>®</sup> does not define progressions in these areas. If you are going to rate children's knowledge, skills, and abilities in these areas, base your decisions on the expectations identified by your program.

| On The Spot Checkpoint B<br>vious screen<br>nd Technology 1 25. De<br>charae | y Child <u>Checkpoint By Class</u> Checkpo<br>monstrates knowledge of the<br>:teristics of living things • | oint Dates COSF Checkpoint<br>Checkpoint Period Fall 2016/2017 +<br>Previous Next Save & Close                                                                                                    |
|------------------------------------------------------------------------------|----------------------------------------------------------------------------------------------------|----------------------------------------------------------------------------------------------------|
| vious screen nd Technology () 25. De chara                                   | monstrates knowledge of the<br>:teristics of living things ①<br>idence Yet Emerging                        | Checkpoint Period Fall 2016/2017 +<br>Previous Next Save & Close                                                                                                    |
| nd Technology 1 25. De<br>charae                                             | monstrates knowledge of the<br>teristics of living things ①                                                | Previous Next Save & Close                                                                                                    |
| nd Technology () 25. De<br>charau<br>No E                                    | monstrates knowledge of the<br>teristics of living things                                                  | Previous Next Save & Close                                                                                                    |
| No E                                                                         | ridence Yet Emerging                                                                                       |                                                                                                    |
|                                                                              | BB                                                                                                    | Meets Program Expectations                                                                                                    |
| 0                                                                            | <b>O</b>                                                                                                   | 0                                                                                                    |
| 0                                                                            | 0                                                                                                    | 0                                                                                                    |
| •                                                                            | 0                                                                                                    | 0                                                                                                    |
| 0                                                                            | 0                                                                                                    | 0                                                                                                    |
| 0                                                                            | <b>S</b>                                                                                                   | 0                                                                                                    |
| 0                                                                            | 0                                                                                                    | <b>O</b>                                                                                                    |
| 0                                                                            | 0                                                                                                    | <b>S</b>                                                                                                    |
| 0                                                                            | <b>S</b>                                                                                                   | 0                                                                                                    |
| 0                                                                            | <b>S</b>                                                                                                   | 0                                                                                                    |
| 0                                                                            | <b>S</b>                                                                                                   | 0                                                                                                    |
|                                                                              |                                                                                                    | V     V       Image: Image: Ima |

## Finalizing Checkpoint Data

Teachers can now finalize an area in Checkpoint By Class for one child, or multiple children, before all children have completed or finalized checkpoint levels.

To finalize an area for one child or multiple children with completed checkpoints, navigate to the ASSESS area. Select CHECKPOINT BY CLASS in the sub-navigation. Select an area of development on the left side of the screen. If there is at least one child with completed checkpoint levels, you will see a button that says, "Finalize 1 Child" or "Finalize # Children". This button indicates how many children's

checkpoint levels can be finalized for that area. Select the FINALIZE 1 CHILD or FINALIZE # CHILDREN button to finalize checkpoint levels for all eligible children in that area. A list will appear showing the names of the children whose checkpoint levels will be finalized. Select FINALIZE to confirm. All eligible children's checkpoint levels are now finalized for that area. In *MyTeachingStrategies*\* the terms "unfinalized" and "finalized" refer to the checkpoint process. The term "Preliminary Level" refers to individual pieces of documentation. The preliminary level you select for one piece of documentation relates to your assessment of a particular child, but *MyTeachingStrategies*\* will not preselect a checkpoint level for you. To complete an area, you must select a level for every objective/dimension and selet Finalize.

|       | Objective 6 : Demonstrates gross-motor manipulative skills 🕕 |                      |  |  |  |
|-------|--------------------------------------------------------------|----------------------|--|--|--|
| 0,    | Demonstrates gross motor manipulative skills                 | • >                  |  |  |  |
| • >   | Objective 7 : Demonstrates fine-motor strength and c         | coordination ()      |  |  |  |
| © >   |                                                              |                      |  |  |  |
| •     | a. Uses tingers and hands                                    | • >                  |  |  |  |
| 0>    | b. Uses writing and drawing tools                            | • >                  |  |  |  |
| 0>    | 0 Children Not Yet Started                                   | Finalize 10 Children |  |  |  |
| gress | 10 Children Completed, Not Finalized<br>0 Children Finalized |                      |  |  |  |
|       |                                                              |                      |  |  |  |

Copyright © 2018 by Teaching Strategies, LLC. All rights reserved. Teaching Strategies, The Creative Curriculum, LearningGames, GOLD, Tadpoles, Mighty Minutes, Mega Minutos, the open book/open door logo, and MyTeachingStrategies are registered trademarks of Teaching Strategies, LLC, Bethesda, MD.

### Viewing Checkpoint Dates

To see your checkpoint due dates, select **CHECKPOINT DATES** from the sub-navigation.

Use the drop-down menu to adjust the year viewed.

| Add Documentation                                                                                                  | View Documentation |                  | On The Spot | Checkpoint By Child | Checkpoint By Cla | ass KEA Survey     | Checkpoint Dates |
|----------------------------------------------------------------------------------------------------|--------------------|------------------|-------------|---------------------|-------------------|--------------------|------------------|
|                                                                                                    |                    | Year 2016        | 5/2017 •    |                     |                   |                    |                  |
| View Checkpoint Dates<br>Below are the checkpoint dates for your organization. Use the filter above to change Year |                    |                  |             |                     |                   |                    |                  |
| 2016/2017                                                                                                    |                    | hade states betw |             |                     |                   |                    |                  |
|                                                                                                    |                    | Period           |             | Start Date          | CI                | heckpoint Due Date |                  |
|                                                                                                    |                    | Fall             |             | 07/15/2016          | 10                | 0/29/2016          |                  |
|                                                                                                    |                    | Winter           |             | 10/30/2016          | 02                | 2/14/2017          |                  |
|                                                                                                    |                    | Spring           |             | 02/15/2017          | 05                | 5/31/2017          |                  |
|                                                                                                    |                    | Summer           |             | 06/01/2017          | 08                | 8/14/2017          |                  |